# 云存储使用指导说明

### 目录

| 云服务简介           | 1                        |
|-----------------|--------------------------|
| 使用云存储功能必须具备的条件: | 1                        |
| 使用指导            | 2                        |
| 3.1 设备软件升级      | 2                        |
| 3.2 网页插件升级      | 3                        |
| 3.3 开通设备云存储功能   | 3                        |
| 3.4 查看云存储录像     | 4                        |
|                 | <ul> <li>云服务简介</li></ul> |

## 1、云服务简介

华迈千里眼智能家居产品率先采用云端存储功能为您提供7天循环不间断报警视频存储,并支持随时随地在电脑或手机上查看录像,登录您的 www.see1000.com 账号,即可简单快捷地管理您的录像视频。

我们深知,您的个人数据安全是重中之重,因此,我们为您设立了坚实的安全措施,通 过分布式、离散化元数据、三重备份、密钥等方式确保您的数据隐私安全。

注: 当用户设备发生报警时,则报警前 30 秒+报警期间+报警后 5 分钟录像,均会被记录。

7 天循环不间断报警录像存储,指用户可查询,如当前时间为 2014 年 5 月 28 日 09:00,则用户 最早可查询到 5 月 22 日 00:00 至当前时间的报警录像

# 2、使用云存储功能必须具备的条件:

- 设备需要手动升级至支持云存储功能的软件版本。
- 网页插件需要升级至支持云存储功能的版本。
- 需要至"我的云服务——购买云服务"页面开启相应设备云存储。

# 3、使用指导

### 3.1 设备软件升级

3.1.1、请将设备软件升级至支持云存储功能的版本:

22: Z2 支持云存储功能软件.fpk

Z2s: Z2s 支持云存储功能软件.fpk

3.1.2、升级方式:

进入设备的配置界面找到:系统管理一固件升级,选择相应软件,进行升级。

|                                    | 聂像机<br><sup>jiyun com</sup>          |                                                               | 中文 En       | glish |
|------------------------------------|--------------------------------------|---------------------------------------------------------------|-------------|-------|
| 视频预览<br>网络参数<br>视频设置<br>报警设音       | <b>圈件升级</b><br>注意:升级时请选择与当前硬<br>升级文件 | 件版本一致的软件。升级过程需持续一段时间,在此期间不能关闭设备电源,否则将导致设备损坏而无法使用。当升级结束后,让<br> | 没备将会自动重新启动。 |       |
| <b>存储管理</b><br>系统管理<br><sup></sup> |                                      | 升级阔件                                                          |             |       |
| 在线用户<br>用户设置<br>时间设置               |                                      |                                                               |             |       |
| 出厂设置<br>固件升级<br>设备重启               |                                      | 宮古地法 4008-400-700<br>ご 官方网站.http://www.huama                  | aiyun.com   |       |

怎样进入配置界面?

#### 1、已完成网络配置且设备网络与电脑网络处于同一局域网的摄像机,登录管理平台

(www.see1000.com): 设备管理-设备列表,找到相应设备选择"参数配置"可进入配置界

面。

| 1 视频播放   | 华迈千里眼see1000网络摄像机网络视频服务器 共1台设备输入SN或设备名称搜索 逐加设备 重命名 |          |               |           |                        |                 |                                |
|----------|----------------------------------------------------|----------|---------------|-----------|------------------------|-----------------|--------------------------------|
| 上 用户管理   | 删除显示 隐藏                                            |          |               |           |                        | 共1页上一页 1 下一页 搜索 |                                |
| ■ 设备管理   |                                                    | 设备名<br>称 | 序列号           | 摄像机配<br>置 | 最后更新时间                 | 状<br>态          | 设备分组                           |
| 设备列表     |                                                    | Z2S      | 2ECD114401275 | 参数配置      | 2014-08-28<br>14:01:21 | 显示              | 华迈千里眼see1000 网络摄像机 网络视频<br>服务器 |
| ▲ 报警服务   |                                                    |          |               |           |                        |                 |                                |
| 11月 日志记录 |                                                    |          |               |           |                        |                 |                                |
| ▲ 云服务    |                                                    |          |               |           |                        |                 |                                |

2、Z2s 可通过网线与电脑直连,设置电脑网关为 192.168.244.XX(XX 不能为 244),网页

打开 192.168.244.244 即为摄像机配置界面。

#### 3、在 AP 模式下 Z2/Z2s 进入配置界面步骤:

1) 摄像机上电

2) 请确保摄像机系统指示灯(STATUS)正常闪烁,网络指示灯(LINK)绿色常亮(如果为红色/不亮,请进行复位操作:长按摄像机背面 WPS/RST 按钮约 10 秒,直到摄像机指示灯全亮,完成重启)。

 3)请使用笔记本电脑无线网卡连接摄像机 WIFI 热点 See1000\_XXXXXXX (注: XXXXXX 为 设备 SN 号后 6 位)。

4)网页打开 192.168.1.1 即为配置界面(如果打不开,确定一下笔记本无线是否已经连接到 See1000\_XXXXXX,有线网卡是否已经断开,可运行 arp -d 命令。)

注: 固件升级时间约 3-5 分钟, 此过程中请勿切断摄像机电源。

### 3.2 网页插件升级

登录管理平台(www.see1000.com):点击右上角"下载"进入下载页面——"网页插件" 下载插件并安装。

| 华迈于里服"                                                                                                    |                                                                                                    | 首页 关于华迈 下或  |
|----------------------------------------------------------------------------------------------------|----------------------------------------------------------------------------------------------------|-------------|
| t the second second second second second second second second second second second second second second second | 欢迎使用华迈千里眼                                                                                                  |             |
| Seeicoe                                                                                                    | 用户名                                                                                                    |             |
|                                                                                                    | â                                                                                                    |             |
|                                                                                                    | 记住登录状态                                                                                                    |             |
|                                                                                                    | 登录 忘记密码 7 注册                                                                                               |             |
| 安路明道,                                                                                                    | ▲ 客服电话:4008-400-700 ● ● QQ客服:108525426<br>400千里服 版权所有@成都华迈通信技术有限公司<br>008-400-700 成都市高等区王府的外国C区10社6体 局ICD名 | 200011/101日 |

### 3.3 开通设备云存储功能

登录管理平台(www.see1000.com),"云服务——购买云服务"处,勾选设备,点击"免 费试用",则相应设备云服务启用,且在指定日期前均为免费使用。免费试用结束,设备将 自动关闭云存储功能。

| ● 设备管理 |     | 设备名称 | 序列号    | 云服务状态 | 云服务到期时间          |  |  |  |  |
|--------|-----|------|--------|-------|------------------|--|--|--|--|
| ▲ 报警服务 |     | Z2S  | •••••• | 使用中   | 2014-09-05 12:00 |  |  |  |  |
| 餌 日志记录 | 免费订 | 免费试用 |        |       |                  |  |  |  |  |
| ▲ 云服务  |     |      |        |       |                  |  |  |  |  |
| 云服务简介  |     |      |        |       |                  |  |  |  |  |
| 购买云服务  |     |      |        |       |                  |  |  |  |  |
| 我的云服务  |     |      |        |       |                  |  |  |  |  |

# 3.4 查看云存储录像

登录管理平台(www.see1000.com),"云服务——我的云服务"处,"操作"相应设备,则进入该设备云端录像回放页面,如下图

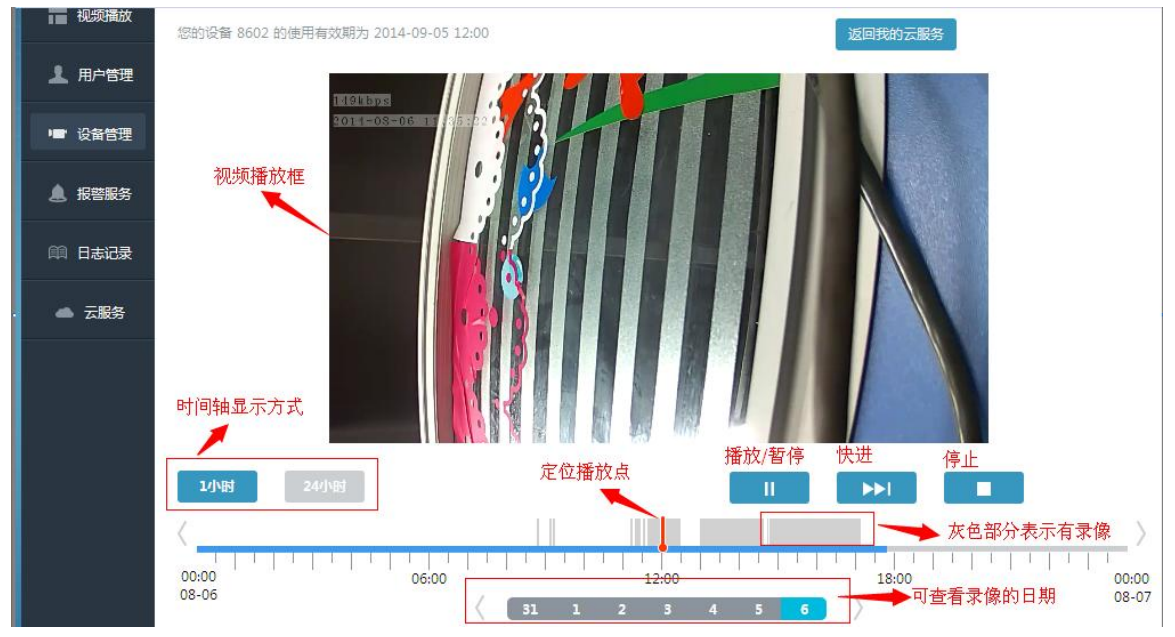